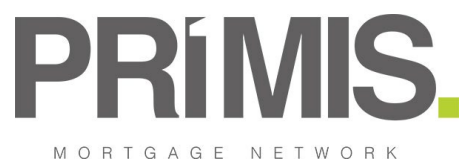

## **TOOLBOX RELEASE**

# FIRST2PROTECT - CUSTOMER REFERRAL PROCESS

### INDIVIDUAL CLIENT > CUSTOMER REFERRAL

You are now able to create a referral to First2Protect via Toolbox directly and this can be done via a Manual Referral.

**Manual Referral** 

Within the Individual Client Details section you will see Legitimate Interest to Refer section – this will be used in conjunction with the on-going development of Toolbox with being able to make direct referrals to Third Parties who PRIMIS have agreements with

Legitimate Interest to Refer

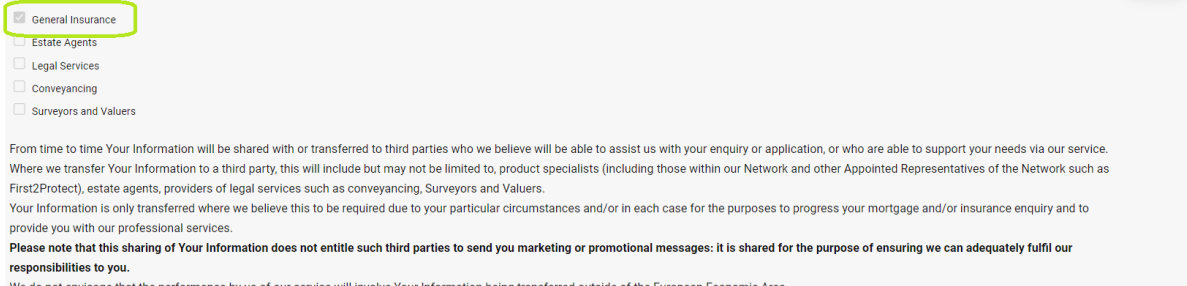

We do not envisage that the performance by us of our service will involve Your Information being transferred outside of the European Economic Area.

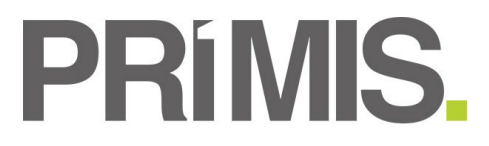

To create a referral for your client click on the Referral Services section detailed within the left hand navigation tree.

| Individual Client   |
|---------------------|
| Search              |
| Main Details        |
| Main Details        |
| Permanently Delete  |
| ID Check            |
| Create/View Sales   |
| Compliance Summary  |
| Universal Fact Find |
| Get Quotation       |
| Create Policies     |
| Referral Services   |
| Letter Generation   |

#### Then click the create button:

| HOME LANDING OVERVIE                   | W BRANCH PERSONNEL CORPORATE CLIENT | NDIVIDUAL CLIENT POLICY TASKS PRODUCT STATEMENT | ADMIN PROVIDER HELP FORM        |                                    |                        |
|----------------------------------------|-------------------------------------|-------------------------------------------------|---------------------------------|------------------------------------|------------------------|
| Individual Client                      | Client Name:<br>Referral Test       | Client Number:<br>690248                        | Created By:<br>mistryn1         | Created On:<br>21/04/2022 10:10 AM |                        |
| Search<br>Main Details                 | Daytime Phone:                      | Mobile Phone:                                   | Email:                          | Next Contact:                      |                        |
| ID Check<br>Create/View Sales          | Create new Referral case            |                                                 |                                 |                                    |                        |
| Compliance Summary                     |                                     |                                                 |                                 |                                    | Create                 |
| Create Policies                        | Customer Referrals                  |                                                 |                                 |                                    |                        |
| Referral Services<br>Letter Generation | Show 20 v results per page          |                                                 |                                 |                                    | Filter Results         |
| Client Fee Management                  | Referral id I Referral service      | I Manual / Auto I Instruction Type              | I Create Date I Client Name I W | orkflow I Policy I Submitted Date  | I Status I View Cancel |
| Compliance Checklist                   | Showing 0 to 0 of 0 entries         |                                                 |                                 |                                    |                        |

This will display a list of available Providers and associated Products. Please select the Provider – First2Protect:

| HOME LANDING OVERVIE | W BRANCH PERSONNEL CORPORATE CLIENT | POLICY TASKS PRODUCT STATEMENT ADMIN PROVIDER | HELP FORM               |                                    |          |
|----------------------|-------------------------------------|-----------------------------------------------|-------------------------|------------------------------------|----------|
|                      |                                     |                                               |                         |                                    |          |
| Individual Client    | Client Name:<br>Referral Test       | Client Number:<br>690248                      | Created By:<br>mistryn1 | Created On:<br>21/04/2022 10:10 AM |          |
| Search               |                                     |                                               | Email:                  |                                    |          |
| Main Details         | Daytime Phone:                      | Mobile Phone:                                 | Lines.                  | Next Contact:                      |          |
| ID Check             |                                     |                                               |                         |                                    |          |
| Create/View Sales    | Referral Provider / Product         |                                               |                         |                                    | <b>^</b> |
| Compliance Summary   | Provider*                           | <u> </u>                                      |                         |                                    |          |
| Universal Fact Find  | Product*                            |                                               |                         |                                    |          |
| Create Policies      |                                     | First2Protect<br>Esurv                        |                         |                                    |          |
| Referral Services    | Back                                |                                               |                         |                                    | Save     |
| Letter Generation    |                                     |                                               |                         |                                    |          |
|                      |                                     |                                               |                         |                                    |          |

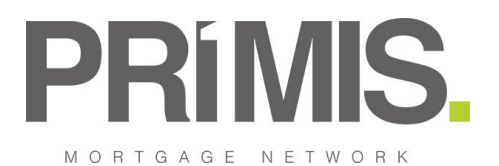

This will display the following 3 Product options:

| HOME LANDING OVERVIE | W BRANCH PERSONNEL CORPORATE CLIENT | INDIVIDUAL CLIENT POLICY TASKS PRODUCT STATEMENT | ADMIN PROVIDER HELP FORM                  |                                    |          |
|----------------------|-------------------------------------|--------------------------------------------------|-------------------------------------------|------------------------------------|----------|
|                      |                                     |                                                  |                                           |                                    |          |
| Individual Client    | Client Name:<br>Referral Test       | Client Number:<br>690248                         | Created By:<br>mistryn 1                  | Created On:<br>21/04/2022 10:10 AM |          |
| Search               |                                     |                                                  | Emply                                     |                                    |          |
| Main Details         | Daytime Phone:                      | Mobile Phone:                                    | Einan.                                    | Next Contact:                      |          |
| ID Check             |                                     |                                                  |                                           |                                    |          |
| Create/View Sales    | Referral Provider / Product         |                                                  |                                           |                                    | <u> </u> |
| Compliance Summary   | Provider*                           | First2Protect                                    | ✓                                         |                                    |          |
| Universal Fact Find  | Product*                            |                                                  | <u> </u>                                  |                                    |          |
| Create Policies      |                                     | First 2 Protect                                  | t B&C Referral                            |                                    |          |
| Referral Services    | Back                                | First 2 Protec<br>First 2 Protec                 | t BTL Referral<br>t Non Standard Referral |                                    | Save     |
| Letter Generation    |                                     |                                                  |                                           |                                    |          |

Once Provider and Product is selected where the Legitimate Interest to Refer has not been indicated within the client main details page you will need to mark this as being provided and click the Update button (this will also automatically update the details held on the main details page).

| HOME LANDING OVERVIE  | W BRANCH PERSONNEL CORPORATE CLIENT INDIVIDUAL CL                | ENT POLICY TASKS PRODUCT STATEMEN                  | VT ADMIN PROVIDER HELP FORM                |                                    |          |  |
|-----------------------|------------------------------------------------------------------|----------------------------------------------------|--------------------------------------------|------------------------------------|----------|--|
|                       |                                                                  |                                                    |                                            |                                    |          |  |
| Individual Client     | Client Name:<br>Referral Test                                    | Client Number:<br>690248                           | Created By:<br>mistryn1                    | Created On:<br>21/04/2022 10:10 AM |          |  |
| Search                |                                                                  |                                                    | Email                                      |                                    |          |  |
| Main Details          | Daytime Phone:                                                   | Mobile Phone:                                      | Lines.                                     | Next Contact:                      |          |  |
| ID Check              |                                                                  |                                                    |                                            |                                    |          |  |
| Create/View Sales     | Referral Provider / Product                                      |                                                    |                                            |                                    | <b>^</b> |  |
| Compliance Summary    | Provider* Fint2Protect V                                         |                                                    |                                            |                                    |          |  |
| Universal Fact Find   | Product*                                                         | First 2 P                                          | Protect B&C Referral                       |                                    |          |  |
| Create Policies       | Logitimate Interest to Defer                                     |                                                    |                                            |                                    |          |  |
| Referral Services     | Legitimate interest to Relei                                     |                                                    |                                            |                                    |          |  |
| Letter Generation     | Customer needs to have consented to GI referrals, in order to pr | gress this referral. Following consent this can be | e updated below or via client main details |                                    |          |  |
| Client Fee Management | General Insurance                                                |                                                    | L L                                        |                                    |          |  |
| Policies              | Update                                                           |                                                    |                                            |                                    |          |  |
| Compliance Checklist  |                                                                  |                                                    |                                            |                                    |          |  |
| Diary/Tasks/Notes     | Back                                                             |                                                    |                                            |                                    | Save     |  |
| Contact History       |                                                                  |                                                    |                                            |                                    |          |  |

Once updated the Referral Form will be displayed for completion and will automatically pull through any data already held for the client within Toolbox.

Mandatory information required will be indicated as yellow boxes for completion.

| Main Proposer Details      |                   |
|----------------------------|-------------------|
| Title*                     | Mr v              |
| Forename*                  | Referral          |
| Surname*                   | Test              |
| Gender*                    | ▼                 |
| Date of Birth*             | 21/04/1990        |
| Email Address              |                   |
| Daytime telephone number   |                   |
| Evening telephone number   |                   |
| Mobile telephone number*   |                   |
| House/Flat Name or Number* |                   |
| Postcode*                  | B37 7ES           |
| Find Address               |                   |
| Address Line 1*            | 3 Bickenhill Lane |
| Address Line 2             |                   |
| City*                      | BIRMINGHAM        |
| County                     |                   |
| Country                    | UNITED KINGDOM    |
| Are you a UK Resident      | ○ Yes ○ No        |
| Occupation                 |                   |
| Nature of Business         |                   |
| Employment Status*         | ✓                 |

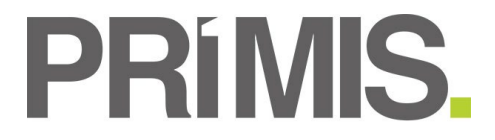

If the referral is in a joint name, select the Joint Application tick box and the Joint Proposers details will display which can be completed.

| Joint Proposer Details   |          |
|--------------------------|----------|
| Joint Application ?      |          |
| Title                    | <b>~</b> |
| Forename                 |          |
| Surname                  |          |
| Gender                   | <b>v</b> |
| Date of Birth            |          |
| Daytime telephone number |          |
| Evening telephone number |          |
| Mobile telephone number  |          |
| Relationship to Proposer | ✓        |

Where the risk address is different to the client's contact details then tick the risk address box and this will the display the property details address section which can be completed.

| Property Details                           |          |
|--------------------------------------------|----------|
| Risk Address (Tick if different to postal) |          |
| No of Bedrooms                             |          |
| Property Type                              | <b>v</b> |
| Wall Construction                          | <b>v</b> |
| Year Property Built                        |          |
| Roof Construction                          | ( v)     |

Then complete the remaining sections of the referral form, the disclaimer tick box is mandatory to select.

| Additional Details                                                                                                    | *                                                                                                    |
|----------------------------------------------------------------------------------------------------|----------------------------------------------------------------------------------------------------|
| Are you aware of any major defects of non-standard construction?                                                                         | O Yes O No                                                                                                    |
| Refurbishment Required?                                                                                                    | · · · · · · · · · · · · · · · · · · ·                                                                                                    |
| Type Of Loan*                                                                                                    | ✓ ✓                                                                                                    |
| Type of Tenancy Agreement                                                                                                    | · · · · ·                                                                                                    |
| Type of Tenant                                                                                                    | · · · · ·                                                                                                    |
| Tenure                                                                                                    | · · · ·                                                                                                    |
| Is there any part of the property to be let?                                                                                             | ○ Yes ○ No                                                                                                    |
| Mortgage Lender                                                                                                    | <b>v</b>                                                                                                    |
| Solicitor contact name                                                                                                    |                                                                                                    |
| Solicitor Firm name                                                                                                    |                                                                                                    |
| Solicitor contact email                                                                                                    |                                                                                                    |
| Time to Call*                                                                                                    | ▼                                                                                                    |
| Day to Call*                                                                                                    |                                                                                                    |
| Please arrange a day & time appointment for First2Protect to call. Calls take approximately 15 minutes however                           | we request a longer slot to allow for high call volumes. Although every effort will be made to meet the requested time, high demand after 5pm may require calls to be made in the morning or afternoon. |
|                                                                                                    |                                                                                                    |
| Notes                                                                                                    | *                                                                                                    |
| Please add additional comments (if required) to help F2P assist your customer. If the case is non-<br>standard, please note the scenario |                                                                                                    |
| Disclaimer                                                                                                    | ▲                                                                                                    |
| By ticking this box, you confirm you have read the privacy policy and that the customer has consented                                    | ed for their data to be passed to First2Protect Insurance Services for the purpose of providing an insurance quotation                                                                                  |
| http://www.first2protect.co.uk/privacy-notice                                                                                            |                                                                                                    |

Please note there is an attachment section at the bottom of the form where any attachments added will be accessible by First2Protect.

| Attachments  |             |           |                |
|--------------|-------------|-----------|----------------|
| Created Date | Attached By | File Name | Name           |
|              |             |           | Add Attachment |
| Back         |             |           | Save           |

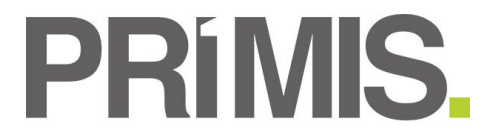

Once all details have been entered on the referral form click on Save. This will then return you to the Customer Referral Grid where you will see your referral with the status 'Open' in the Customer Referral summary table.

| Customer Referr           | Customer Referrals |                 |                    |               |               |            |          |                  |          |        |        |
|---------------------------|--------------------|-----------------|--------------------|---------------|---------------|------------|----------|------------------|----------|--------|--------|
| Show 20 v resu            | ilts per page      |                 |                    |               |               |            |          |                  | Filter F | esults |        |
| Referral id I             | Referral service I | Manual / Auto I | Instruction Type I | Create Date I | Client Name I | Workflow I | Policy I | Submitted Date I | Status   | I View | Cancel |
| 118                       | First2Protect      | Manual          | B&C Referral       | 21/04/2022    | Referral Test |            |          |                  | Open     | View   | Cancel |
| Showing 1 to 1 of 1 entri | ies                |                 |                    |               |               |            |          |                  |          |        |        |

#### PLEASE NOTE THE REFERRAL HAS NOT AS YET BEEN SENT THROUGH TO FIRST2PROTECT – TO DO THIS YOU NEED TO COMPLETE THE FOLLOWING STEPS.

Click on view option alongside you referral - this will then take you back into the referral form.

Scroll down to the bottom if you happy with all the information click on SEND

| Attachments  |             |           |      | <b>^</b>       |
|--------------|-------------|-----------|------|----------------|
| Created Date | Attached By | File Name | Name |                |
|              |             |           |      | Add Attachment |
| Back Cancel  |             |           |      | Edit Send      |

You will the receive a warning message to confirm that you wish to send the referral – click on confirm if you wish to proceed.

| Confirmation         |                            |  |  |  |
|----------------------|----------------------------|--|--|--|
| Are you sure you wis | ih to send this referral ? |  |  |  |
| Confirm              | Cancel                     |  |  |  |

On confirming the submission of the referral, the referral grid will show that the workflow and policy attached to this referral has been created automatically for you.

Once the referral has been sent across to First2Protect the Status of the referral will automatically update to 'Submitted'

| Customer Referrals          |                    |               |                    |               |               |                                                |                    |                |           |      |        |
|-----------------------------|--------------------|---------------|--------------------|---------------|---------------|------------------------------------------------|--------------------|----------------|-----------|------|--------|
| Show 20 v                   | results per page   |               |                    |               |               |                                                |                    | Filter         | Results   |      |        |
| Referral id I               | Referral service I | Manual / Auto | Instruction Type I | Create Date I | Client Name I | Workflow E                                     | Policy I           | Submitted Date | Status i  | View | Cancel |
| 118                         | First2Protect      | Manual        | B&C Referral       | 21/04/2022    | Referral Test | First2Protect First 2 Protect B&C Referral 118 | E2PreferralTemp118 |                | Submitted | View |        |
| Showing 1 to 1 of 1 entries |                    |               |                    |               |               |                                                |                    |                |           |      |        |

As the referrals are not sent to First2Protect immediately, via the form you can access the link the online referral form for First2Protect which once completed, will send your referral across to First2Protect straight away.

#### Important Notice

Please note this referral will be sent to First2Protect overnight.

If the referral requires an urgent call today, please do not proceed with this referral through Toolbox and use the following link instead:

Referral Form - First2Protect

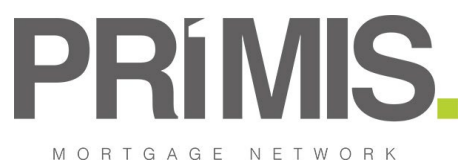

#### GI Quote Engine – B&C & BTL: Unable to meet Disclaimers

Previously on the B&C and BTL quote engines if your client could not meet all the Disclaimers on the first page of either, there is wording that reads:

| UTHECK           |                                                                                                    |          |  |  |  |  |
|------------------|----------------------------------------------------------------------------------------------------|----------|--|--|--|--|
| ate/View Sales   | Back                                                                                                    | Save     |  |  |  |  |
| npliance Summary | Quote Reference: null - Ruildings and Contents                                                                                                    |          |  |  |  |  |
| ersal Fact Find  |                                                                                                    |          |  |  |  |  |
| uotation         | We need to establish that your Client meets the online acceptance criteria.                                                                                                    |          |  |  |  |  |
| ;                | Incorrect disclosure could mean a policy claim is not met and a policy could be made null and void.                                                                                                    |          |  |  |  |  |
| nfirm            | Place endow the following estimates as two if you are unable to endow any endow of the estimates as two the endowing the you have been formed to any low child endowing the term have a call 01000                                                                                                    | <u>۱</u> |  |  |  |  |
| ver Type         | release contint the lowing statements are true. If you are unable to contint one or more of the statements are true, the case can be referred to our Household specialist team true. If you are unable to contint one of more of the statements are true, the case can be referred to our Household specialist team true. If you are unable to contint one of more of the statements are true, the case can be referred to our Household specialist team true. |          |  |  |  |  |
| onal Details     | The property to be insured (including garage and outbuildings)                                                                                                    | <b>)</b> |  |  |  |  |
| Address          | Is in a good state of repair                                                                                                    |          |  |  |  |  |
| perty Details    | Is not undergoing renovation or construction work                                                                                                    |          |  |  |  |  |
| perty Security   | Is self-contained and is the Proposer's permanent residence - not a holiday home, weekend/weekday home or mobile home                                                                                                    |          |  |  |  |  |
| iils             | Is not occupied by any one other than the family members, e.g. Tenants or Paying guests                                                                                                    |          |  |  |  |  |
| uables           | <ul> <li>is not iet unoccupie for any iong period exceeding su consecutive days</li> <li>is root eff. Unoccupie to any iong exceeding su consecutive days</li> </ul>                                                                                                    |          |  |  |  |  |
| ms               | Is routed up so in the wini states, day or concertences, contracted interval     Is not used for business other than administrative or clerical purcess                                                                                                    |          |  |  |  |  |
| ote Results      |                                                                                                    |          |  |  |  |  |
|                  | I confirm that these statements are true*                                                                                                    |          |  |  |  |  |

When the hyperlink <u>here</u> was selected it would navigate you to the online referral form for First2Protect which once completed, will send your referral across to First2Protect straight away.

However when this link is selected it will not redirect you to the manual referral form page, pre populating the Provider to First2Protect and the Product as First2Protect Non Standard Referral. This will have any details already pre-populated and will allow you to complete the form and refer to First2Protect via Toolbox.

| Referral Provider / Product                                                     | <b>^</b>                                                   |
|---------------------------------------------------------------------------------|------------------------------------------------------------|
| Provider*                                                                       | First2Protect V                                            |
| Product*                                                                        | First 2 Protect Non Standard Referral 🔹                    |
| Legitimate Interest to Refer                                                    |                                                            |
| Customer needs to have consented to GI referrals, in order to progress this re- | ferral. Following consent this can be updated below or via |
| client main details                                                             |                                                            |
| General Insurance*                                                              |                                                            |
| Update                                                                          |                                                            |
| Main Proposer Details                                                           |                                                            |
| Title*                                                                          | Mr 👻                                                       |
| Forename*                                                                       | Referral                                                   |
| Surname*                                                                        | Test                                                       |
| Gender*                                                                         | ▼                                                          |
| Date of Birth*                                                                  | 21/04/1990                                                 |